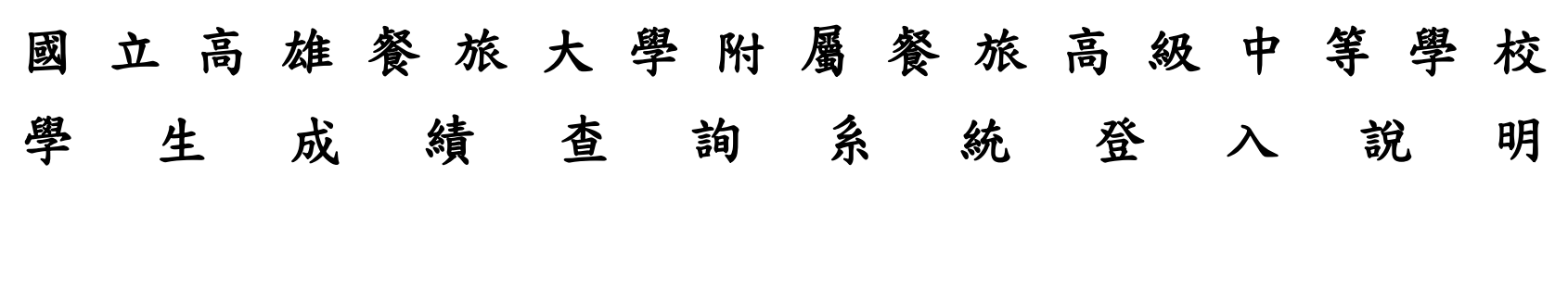

國中部說明:

Step 1 於快速連結點選成績查詢系統

| 國立高雄餐旅大學附屬餐旅高級中等學校  The Affiliated Hospitality Senior High School of National Kaoheiung University of Hospitality and Tourism |                    |                                                    |              |
|----------------------------------------------------------------------------------------------------|--------------------|----------------------------------------------------|--------------|
| 分類公告 附中簡介 行政單位                                                                                                    | 行政系統 學生事           | 客 教學單位 活動花 <b>絮</b> 行事曆                            |              |
| 收售通信                                                                                                    |                    |                                                    |              |
| 課程計畫1、明ト:罪と                                                                                                    | 长结么姑               |                                                    | Read more    |
|                                                                                                    | 之《月 尔 》L<br>言行以公饰陶 | 置頂 熱門 7/8(週五)上午打掃活動順延                              | 🖰 2016-07-07 |
| 教師甄試專區                                                                                                    | <b>雪</b> 榮譽榜       | <b>對頁 執門</b> 高中部補考「嚴風」因應事項說明                       | 🛱 2016-07-06 |
| 國甲成績系統<br>高中成績系統                                                                                                    | <b>靏</b> 行政公佈欄     | 劉頁 執門 7/7高中部新生(含免試、技優、百升入學、實用技能班)新生<br>報到及制服客量態風因應 | 曾 2016-07-06 |
| More                                                                                                    | ■ 行政公佈欄            | <b>對頂 熱門</b> 7/8高中部「適性安置」新生報到颱風因應                  | 🖺 2016-07-06 |
|                                                                                                    | ■ 行政公佈欄            | <b>對頁 執門</b> 7/7國中部新生制服賽量 「颱風」因應事項說明               | 2016-07-06   |

## Step 2

電子郵件地址輸入學號,密碼輸入身份證字號(英文字母大寫)。

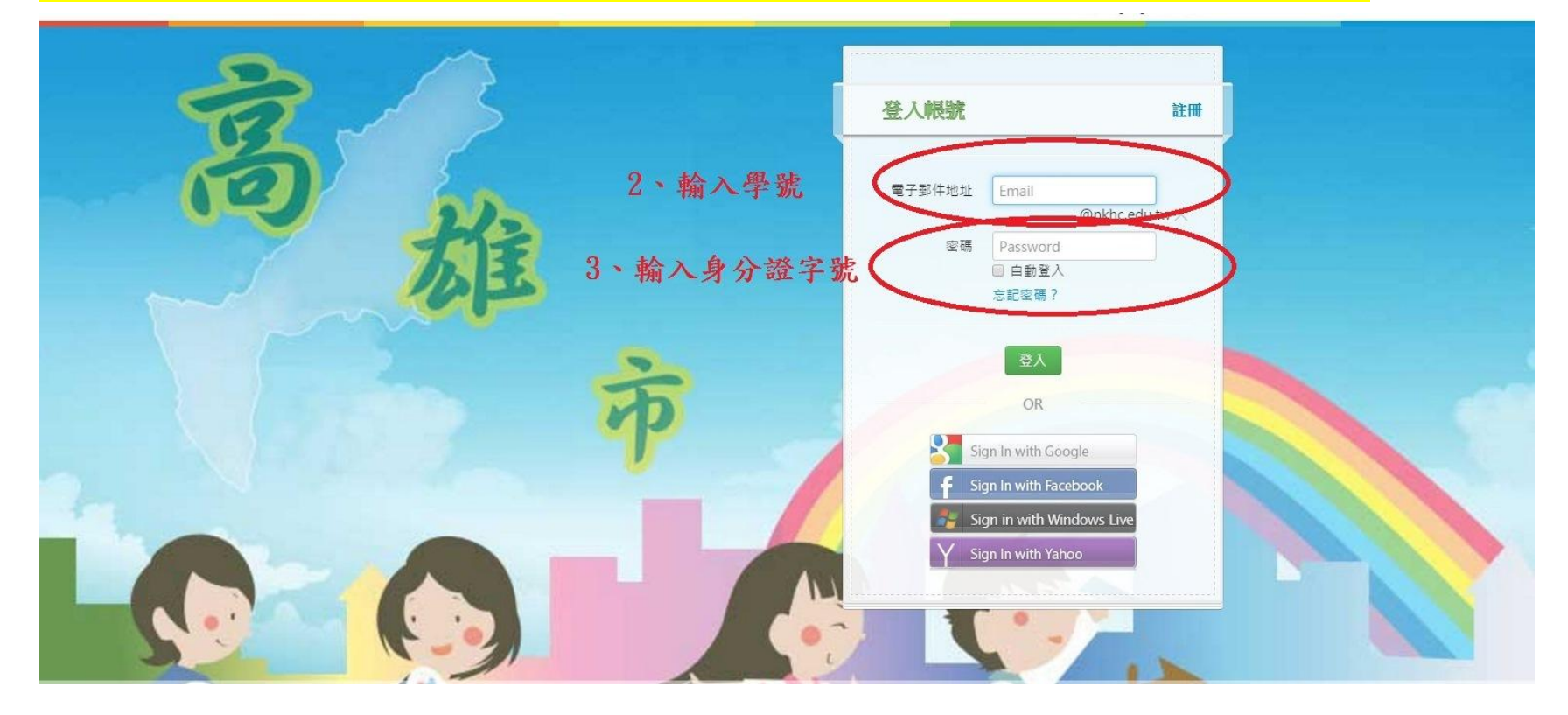

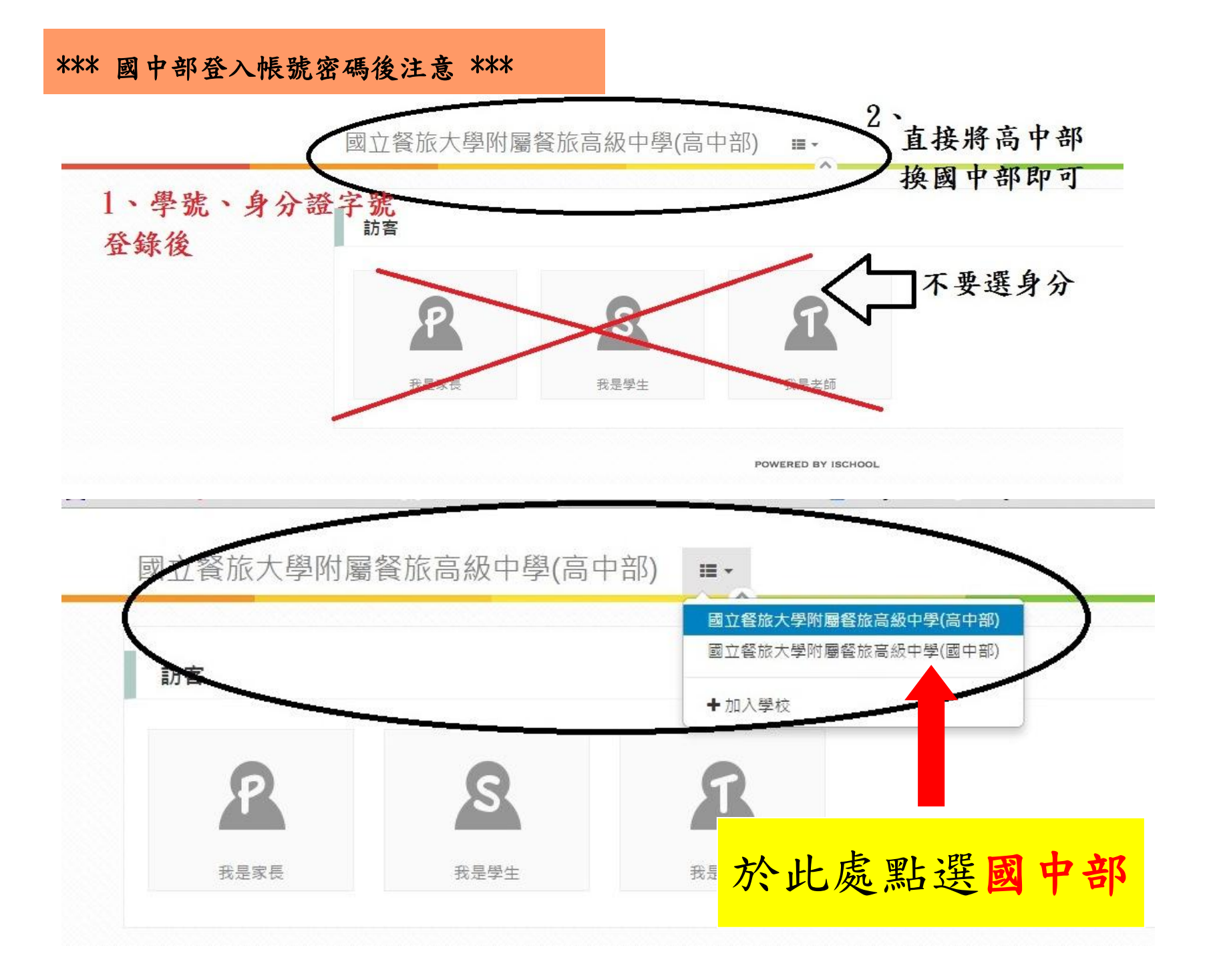

## Step 3 點選欲查詢的項目

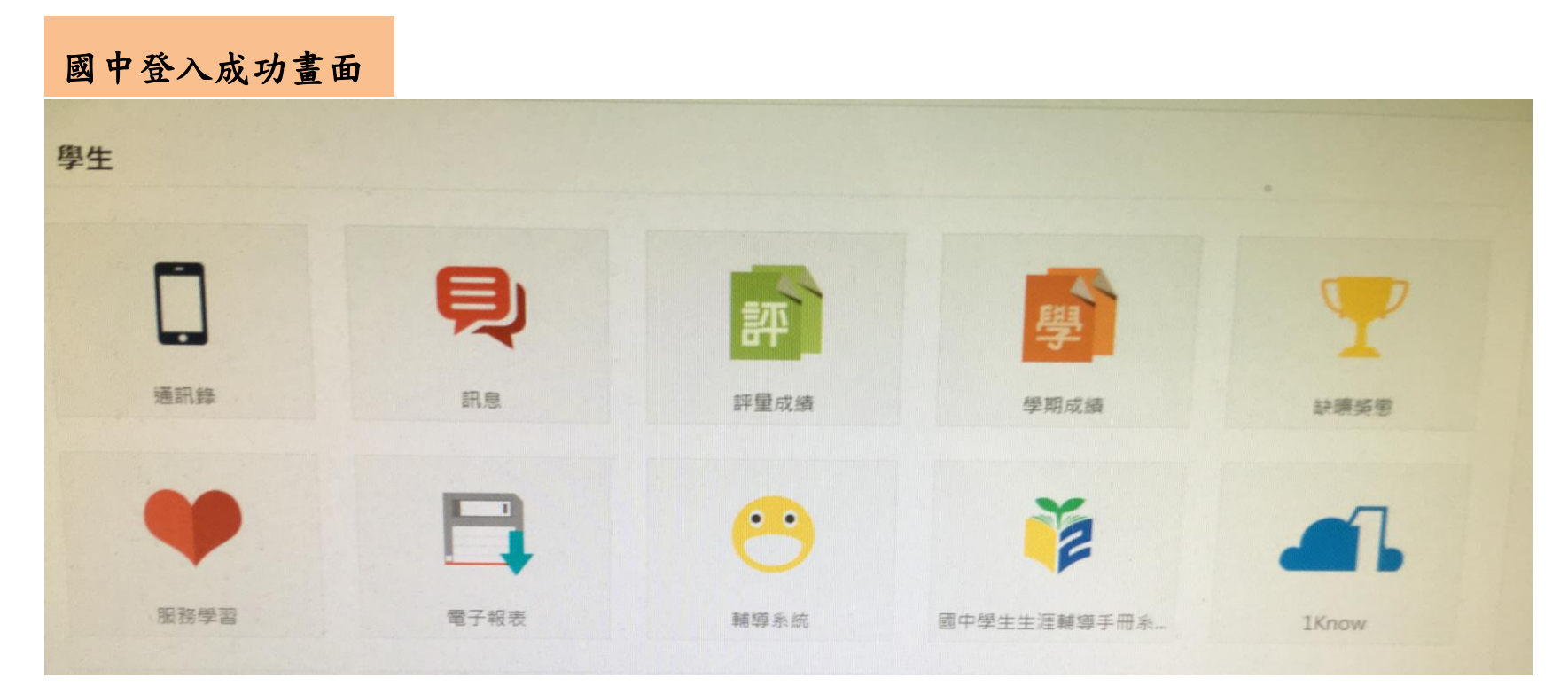